Smarter technology for all

## ISG Deal Registration FAQ

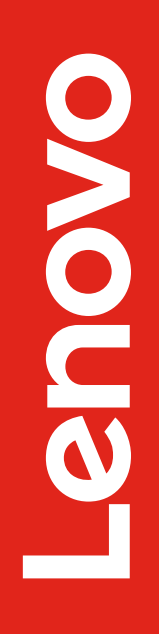

2024 Lenovo. All rights reserved. Business Partner Use.

## **Lenovo ISG Deal Registration**

- Direct Access for Partners via LBPe platform
  - Access LBPe from the <u>Lenovo Partner Hub</u>
- Deal Registrations are Account Based
- Deal Registrations are approved by Lenovo EU Sales Reps
- Deal Registrations provide better pricing but not exclusivity

| LENOVO BID PLATFORM                                                                                                    |                                                 |                          |                   |              |  |  |  |  |  |
|----------------------------------------------------------------------------------------------------|-------------------------------------------------|--------------------------|-------------------|--------------|--|--|--|--|--|
| PCSD ISG                                                                                                    | Bid Request Information                         |                          |                   |              |  |  |  |  |  |
| My Bid Requests                                                                                                    | Bid Request Name                                | Bid Sub Type 🕡           |                   | Pricing Grid |  |  |  |  |  |
| 은 Create Deal Registration 능                                                                                                    | Please Input Country Of Bid Request             | Customer Reference 🕕     | ×                 | ×            |  |  |  |  |  |
| 条 My Deal Registration                                                                                                    | United States of America                        | Please Input             |                   |              |  |  |  |  |  |
| ช My Discount Codes                                                                                                    |                                                 |                          |                   |              |  |  |  |  |  |
| ≔ User Guide                                                                                                    | End Customer Information                        |                          |                   |              |  |  |  |  |  |
| 🖻 Login PAQ                                                                                                    | Name & Address Search ()<br>End Customer Name * |                          | ID Search 🛈<br>ID |              |  |  |  |  |  |
| Disclaimer<br>Prices are estimated buy prices<br>and are for guidance purposes                                                         | Please Input                                    | or                       | Please Input      |              |  |  |  |  |  |
| only and do not include local<br>value added tax. If you are<br>reseller buying from distribution                                      | → Show More                                     |                          |                   |              |  |  |  |  |  |
| your distributor sets their own<br>prices which are likely to differ<br>from those mentioned here.                                     | Search                                          |                          |                   |              |  |  |  |  |  |
| prices and availability and for<br>their terms and conditions.<br>The web browser supported for<br>optimal performance of this tool is | Reseller Information                            |                          |                   |              |  |  |  |  |  |
| cause unforeseen problems that<br>are not tested or support by                                                                         | Reseller/ID*                                    | Street                   |                   | City         |  |  |  |  |  |
| Lenovo                                                                                                    | Please Input                                    | Please Input             |                   | Please Input |  |  |  |  |  |
|                                                                                                    | Postal Or Zip Code                              | Country Of Bid Request   |                   |              |  |  |  |  |  |
|                                                                                                    | Please Input                                    | United States of America | ×                 |              |  |  |  |  |  |
|                                                                                                    | Search                                          |                          |                   |              |  |  |  |  |  |

## **ISG Deal Reg (DR) Basics**

- ISG Deal Reg is account based
  - 1 Reseller and 1 Distributor hold the DR for the entire account
    - The named Reseller can change (but not add to) the named Distributor selection regardless of who created the DR (reseller or Disty)
  - DR validity is six months
    - An extension can be requested one time and if approved, it is valid for an additional 30 days
- Investment Review
  - This occurs when a second deal reg is submitted for an account that already has a deal reg
  - The account team of the original (first) DR will need to approve another reseller to also hold a DR (dual deal reg)
- ISG Product Selection
  - There is no need to select every ISG product category and it could slow down the approval process
  - All ISG products will receive deal reg benefits even if not selected in the original submission
- 3<sup>rd</sup> party Deal Protection
  - If the DR creator selects all ISG Software Products in the form, it will include 3<sup>rd</sup> party software vendors that have their own Deal protection process.
    - Any DR that has Nutanix Software selected will automatically be sent to Nutanix for their review once the DR is approved by Lenovo
    - DR will show Pending SAE (SAE = Strategic Alliance Enablement) and be subject to a 48-72hr SLA
    - If you have a deal reg that incorrectly has Nutanix sw selected and you need the DR rejected, send a note to isglbp@lenovo.com

| Investment Review will be next to the account instead of Register Deal when another DR already exists |                                         |                             |            |  |  |  |  |
|----------------------------------------------------------------------------------------------------|-----------------------------------------|-----------------------------|------------|--|--|--|--|
| Action                                                                                                | End Customer Name                       | Customer Name Also Known As |            |  |  |  |  |
| Investment<br>Review                                                                                  | Dummy account -<br>Michael B Test Arena |                             | 1215515799 |  |  |  |  |

## **ISG Deal Reg Timeline – Existing End Customer account**

If an **existing** end customer account is selected, SLA is 0-3+ business days

- LBPe will evaluate the DR to see if eligible for auto-approval
  - If yes, DR is auto approved instantly
  - If no, DR will pass to Approver to review
    - Covered accounts will go to the assigned end customer account rep for approval (SLA: 1-3 days)
    - SMB uncovered accounts go to ISGLBP team for approval (SLA: 1 day)

| Action        | End Customer Name          | Also Known As | ID         | Address                                                         | State/Province/County |
|---------------|----------------------------|---------------|------------|-----------------------------------------------------------------|-----------------------|
| Register Deal | Dummy Test Account<br>0704 |               | 1216234435 | 1000 HOSPITALITY CT<br>MORRISVILLE North<br>Carolina 27560-8400 | North Carolina        |

## **ISG Deal Reg Timeline – New End Customer account**

If Create New End Customer Account is selected, SLA is 3+ business days

- Data Steward (DS) team has 48hr SLA to perform due diligence (research to see if acct is truly new)
  - If yes, they will assign CRM ID and DR will pass to Approver to review
    - Covered accounts will go to account rep for approval (24hr SLA recommended but up to account rep)
    - SMB uncovered accounts go to ISGLBP team for approval (24 hr SLA)
  - If no, DS Team will reject and either reference the existing CRM ID that should be used or request more information

| Lenovo bid platform                                                                                                    |         |                                                                  |                             |                     |         |                       |                          |            |                  |                         |         |
|----------------------------------------------------------------------------------------------------|---------|------------------------------------------------------------------|-----------------------------|---------------------|---------|-----------------------|--------------------------|------------|------------------|-------------------------|---------|
| PCSD ISG                                                                                                    | E<br>Ni | and Customer Information                                         |                             |                     |         |                       |                          |            |                  |                         |         |
| My Bid Requests  Create Deal Registration                                                                                                    | test    |                                                                  | Deal Registration<br>Number | Deal Regist<br>Name | tration | Customer<br>Reference | Deal Registration Status | Created By | End Customer     | New End Customer Status | Country |
| 例 My Deal Registration Y My Discount Codes                                                                                                    | ci      | Please Input<br>ity                                              | DRDN200013298               |                     |         |                       | Submitted                |            | Ancora Bio, Inc. | Pending                 | US      |
| ⊞ User Guide<br>🖻 Login PAQ                                                                                                    | P       | Please Input<br>ostal Or Zip Code                                |                             |                     |         |                       |                          |            |                  |                         |         |
| Disclaimer<br>Prices are estimated buy prices<br>and are for guidance purposes<br>only and do not include local<br>value added tax. If you are<br>reseller buying from distribution<br>your distributor sets their own<br>prices which are likely to differ<br>from those mentioned here.<br>Contact your distributor to check<br>prices and availability and for<br>their terms and conditions. | st      | Please Input tate/Province/County Search Create New End Customer |                             | ×                   |         |                       |                          |            |                  |                         | 5       |

## **Additional FAQs**

· Why can't certain accounts be deal registered?

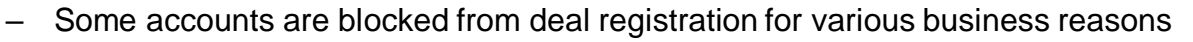

- Send a note to <u>isglbp@lenovo.com</u> to check
- The DR is approved but now it's "Pending SAE", what does this mean?
  - This means that Nutanix sw was selected and the DR has been routed to Nutanix for their deal protection review (48-72hr SLA).
- Nutanix SW was incorrectly included in the DR and now I have to wait a few extra days for that approval, how can I have it rejected?
  - Please send a note to <u>isglbp@lenovo.com</u>
  - Note: The entire DR will be rejected in Lenovo's system
- How do I request an extension?
  - One extension can be requested if submitted prior to the deal reg expiring
  - From LPH, go to Sales -> Register an ISG Deal -> select My Deal Registration from the left nav bar -> either perform search or look in displayed
    results list
  - Hover mouse over blue Action button, select Extend and submit
  - If that Action does not exist, it means the DR is not eligible for an extension

#### How long is a DR extension valid for?

If approved, 30 days

| Action               | Deal Registration<br>Number | Deal Registration<br>Name | Customer<br>Reference | Deal Registration Status | Created By | End Customer | Country |
|----------------------|-----------------------------|---------------------------|-----------------------|--------------------------|------------|--------------|---------|
| Action ⊙             | DRDN200010003               |                           |                       | Approved                 |            |              | US      |
| $\smile$             |                             |                           |                       |                          |            |              |         |
| Change Distributor N | lew Bid Request   With      | draw Extend Add           | Products   Copy       |                          |            |              |         |

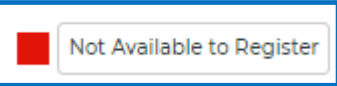

## **Additional FAQs continued**

#### • How do I change Distributors on an approved DR?

- From LPH, navigate to Sales -> Register an ISG Deal -> select My Deal Registration from the left nav bar -> either perform search or look in displayed results list
- Hover mouse over blue Action button, select Change Distributor and submit
- Note: you may not add additional Distributors to a US deal reg, you can only change (remove & replace)

| Lenovo Home Sales Products & Services                                                              | Solutions Marketing Programs & Training Help                                                        | Lenovo Lend                | VO BID PLATFORM                                                              |                       |                                               |                         |                        |                   |               |             | ٩                  |
|----------------------------------------------------------------------------------------------------|----------------------------------------------------------------------------------------------------|----------------------------|------------------------------------------------------------------------------|-----------------------|-----------------------------------------------|-------------------------|------------------------|-------------------|---------------|-------------|--------------------|
|                                                                                                    |                                                                                                    | PCSD ISG                   | My Deal Registration                                                         |                       |                                               |                         |                        |                   |               |             |                    |
| 🗳 Deal Registrations                                                                               | Bid Requests                                                                                        | E create new bid Request   | End Customer Name                                                            | C                     | eal Registration Name                         |                         | Deal Regist            | ration Number     |               |             |                    |
| Keep updated on your Personal Computer & Smart<br>device (PCSD) and Infrastructure Solutions (ISG) | Keep updated on your Personal Computer & Smart<br>devices (PCSD) and Infrastructure Solutions (ISG) | My Bid Requests            | My Bid Requests     Please Input                                             |                       |                                               | Please Input            |                        |                   | Please Input  |             |                    |
| deals.                                                                                             | bids                                                                                                | 🗌 My Leads                 | Deal Registration Status                                                     | 0                     | eal Extension Status                          |                         | Request Ty             | be                |               |             |                    |
| 🐣 Register a PCSD Deal 🗹                                                                           | 🏹 Create a PCSD Bid Request 🗹                                                                       | A Create Deal Registration | ×                                                                            |                       |                                               |                         |                        |                   |               | ~           |                    |
| 09. Desciptor on ISC Deal 17                                                                       |                                                                                                    | 🙊 My Deal Registration     | Created By                                                                   | 1                     | Approved Date From                            |                         |                        | Approved Date To  |               |             |                    |
|                                                                                                    |                                                                                                    | 😑 User Guide               | Please Input                                                                 |                       | Select Date                                   | Ë                       | Select Dat             | :e                |               |             |                    |
| Sales Performance Dashboard                                                                        |                                                                                                    | Pa Login PAO               | Country                                                                      |                       | istributor Name                               |                         | Bid Reques             | tID               |               |             |                    |
| Track your performance                                                                             |                                                                                                    | Diselaimer                 | Please Select                                                                |                       | Please Input                                  |                         | Please Inp             | ut                |               |             |                    |
|                                                                                                    |                                                                                                    | Discialitiei               | Customer Reference                                                           |                       |                                               |                         |                        |                   |               |             |                    |
|                                                                                                    |                                                                                                    |                            | Please Input                                                                 |                       |                                               |                         |                        |                   |               |             |                    |
|                                                                                                    |                                                                                                    |                            | Show Multiple Account With The Same Deal Reg Number                          |                       |                                               |                         |                        |                   |               |             |                    |
|                                                                                                    |                                                                                                    |                            |                                                                              |                       |                                               |                         |                        |                   |               |             |                    |
|                                                                                                    |                                                                                                    |                            | Search Export                                                                |                       |                                               |                         |                        |                   |               |             |                    |
|                                                                                                    |                                                                                                    |                            | Action Deal Registration Deal Registration Customer<br>Number Name Reference | Deal Registration Sta | tus Created By End Customer                   | New End Customer Status | Country Bid Request ID | Requested<br>Date | Approved Date | Expiry Date | Deal Reg<br>Parent |
|                                                                                                    |                                                                                                    |                            | Action  O DRDND00002358 Test                                                 | Approved              | Dummy<br>account -<br>Michael B Test<br>Arena |                         | US BRDND00379977       | 3 V1 1-Mar-2023   | 1-Mar-2023    | 28-Aug-2023 |                    |
|                                                                                                    |                                                                                                    |                            | Action Deal Registration Deal Registration<br>Number Name                    | Customer<br>Reference | Deal Registration Status                      | Created By              | End Customer           | Country           |               |             |                    |
|                                                                                                    |                                                                                                    | C                          | Action O DRDN200010003                                                       |                       | Approved                                      |                         |                        | US                |               |             |                    |
|                                                                                                    |                                                                                                    |                            | Change Distributor New Bid Request                                           | Withdraw              |                                               |                         |                        |                   |               |             | 7                  |

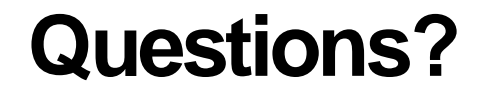

## isglbp@lenovo.com

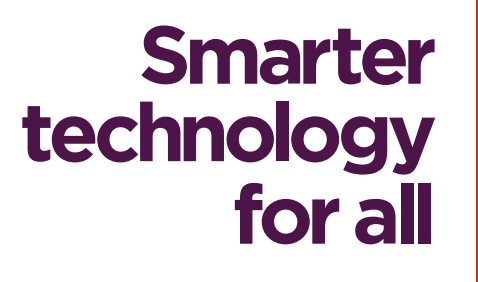

ovona

# than KS.